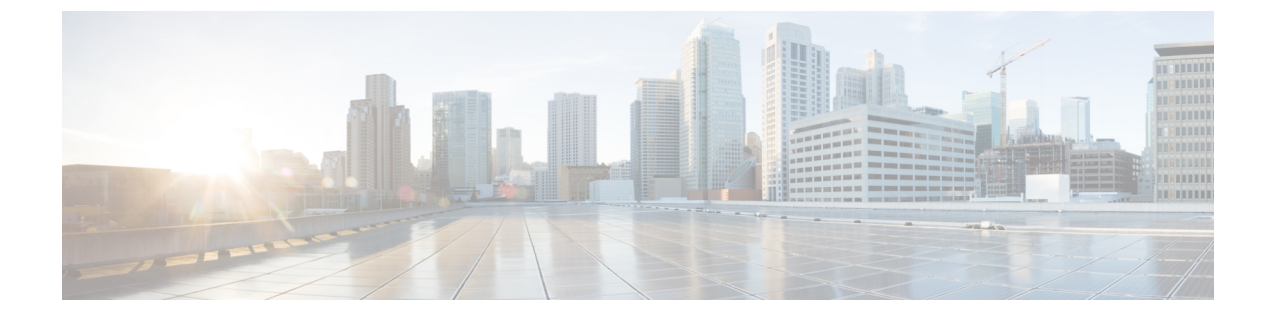

# レポートの設定

ここでは、次の内容について説明します。

- ASN ルーティングレポートの設定 (1ページ)
- ・オンデマンドでのレポートの生成 (3ページ)

### ASN ルーティングレポートの設定

ASNルーティングレポートには、自律システムのルートアナウンスとピアリング関係の変更の 概要がわかりやすく表示されます。ASN ルーティングレポートは、ASN の現在の状態をキャ プチャし、最後のレポートインスタンスが生成された時点からの変更を強調表示します。レ ポートは毎日実行されますが、オンデマンドでトリガーすることもできます。

Crosswork Cloud は、選択した ASN の次の情報を収集して保持します。

- ・プレフィックス BGP アナウンス
- ・ASN ピア
- •RIR、ROA、および RPSL プレフィックス情報

レポートインスタンスをエンドポイントに送信するだけでなく、その内容を UI で表示できま す。詳細については、日次 ASN 変更の表示(ASN ルーティングレポート)を参照してくださ い。

### 特記事項

- レポートは、レポート設定を参照します。レポートインスタンスは、レポートの1つのインスタンスを実行した結果であり、生成されたデータが含まれます。
- レポートインスタンスが生成されるたびに、最後に生成されたレポートとデータが比較されます。レポートインスタンスには、最後のレポートからの変更の要約が含まれます。最後に生成されたレポートは、日次レポートまたは手動で生成されたレポートのいずれかです。
- ・個々のレポートインスタンスは30日間保存され、その後システムから削除されます。

- レポート設定ごとに保存できるレポートインスタンスの合計数は30に制限されています。
  レポートインスタンスの合計には、日次レポートとオンデマンドで生成されたレポートの
  両方が含まれます。詳細については、オンデマンドでのレポートの生成(3ページ)を
  参照してください。
- ASN ルーティングレポートを無効にすると(「外部ルーティング分析 (External Routing Analytics)]>[設定 (Configure)]>[レポート (Reports)]をクリックし、ASN ルーティングレポート名をクリックして[無効 (Disable)]を選択)、日次レポートインスタンスが今後生成されないようにすることができます。エージアウトしない限り、以前のすべてのレポートインスタンスは引き続き使用できます。ただし、ASN ルーティングレポートを削除すると(「外部ルーティング分析 (External Routing Analytics)]>[設定 (Configure)]>[レポート (Reports)]をクリックし、ASN ルーティングレポート名をクリックして[削除(Delete)]を選択)、以前のレポートインスタンスもすべて削除されます。
- 後でレポート設定に関連付けられている ASN の登録を解除すると、新しいレポートイン スタンスは生成されません。ただし、以前のレポートインスタンスは引き続き表示できます。
- ・有料の Crosswork Cloud サブスクリプションが期限切れになると、レポートインスタンス はエージアウトして、削除されます。
- レポート設定をインポートまたはエクスポートすることもできます。詳細については、構成ファイルのインポートとエクスポートを参照してください。

#### 始める前に

レポートを設定する前に、対象のASN に登録する必要があります。詳細については、ASN の 設定を参照してください。

- ステップ1 対象の ASN に登録していることを確認します。
- **ステップ2** メインメニューで、[外部ルーティング分析(External Routing Analytics)]>[設定(Configure)]>[レポート(Reports)] の順にクリックします。
- ステップ3 [追加 (Add)]をクリックします。
- ステップ4 [名前(Name)]フィールドにレポート名を入力します。レポートが生成されると、そのレポートインスタンスの名前は「<report name>-<month>-<day>-<timestamp>」になります。たとえば、レポート名をASN7100に設定し、レポートインスタンスが2021年7月4日10:00 UTCに生成された場合、そのレポートインスタンスタンスに付けられる名前はASN7100-Jul-04-10:00-UTCです。
- ステップ5 ASN とタグを入力します。
- **ステップ6** [エンドポイントの追加(Add Endpoint)]をクリックし、日次レポートの送信先となるエンドポイントを追加します。
  - (注) S3 エンドポイント設定はサポートされていません。
- ステップ7 [保存(Save)]をクリックします。最初のレポートは、指定したエンドポイントに翌日に送信されます。

## オンデマンドでのレポートの生成

日次レポートに加えて、オンデマンドでレポートを生成できます。このレポートには、最後に 生成されたレポート以降の変更がリストされます。

#### 始める前に

レポートを手動で生成する前に、ASNルーティングレポートを設定する必要があります。詳細 については、ASNルーティングレポートの設定(1ページ)を参照してください。

- ステップ1 メインウィンドウで、[外部ルーティング分析(External Routing Analytics)]>[設定(Configure)]>[レポート(Reports)]の順にクリックします。
- ステップ2 設定済みのレポート名をクリックします。
- ステップ3 [生成 (Generate)]をクリックします。
- ステップ4 この特定のレポートインスタンスの一意のレポート名を入力し、[レポートの生成(Generate Report)]をクリックします。
  - (注) 名前が入力されていない場合、Crosswork Cloud は自動的に名前を生成します
    (*<configured-report-name>-<month>-<day>-<timestamp>)*。たとえば、設定された日次レポート
    名がASN7100で、手動レポートインスタンスが2021年7月4日10:00 UTC に生成された場合、
    そのレポートインスタンスに付けられる名前はASN7100-Jul-04-10:00-UTC です。
- ステップ5 [レポート処理に進む (Go To Reports)]をクリックし、[レポートステータス (Report Status)]が [処理中 (In Progress)]であることを確認します。通常、レポートは5分以内に生成されます。レポートの準備が 整うと、[レポート (Reports)]ページが自動的に更新されます。

#### 次のタスク

日次 ASN 変更の表示 (ASN ルーティングレポート)

I

翻訳について

このドキュメントは、米国シスコ発行ドキュメントの参考和訳です。リンク情報につきましては 、日本語版掲載時点で、英語版にアップデートがあり、リンク先のページが移動/変更されている 場合がありますことをご了承ください。あくまでも参考和訳となりますので、正式な内容につい ては米国サイトのドキュメントを参照ください。